## How to create your online member account

- 1) Go to our Member Account webpage (<u>https://www.mendongolfclub.com/login</u>).
- 2) Click "Read the Instructions for Members" in green text.
- 3) Enter the email address you provided to Mendon Golf Club and click "SEND."
- 4) Check your email, including spam/junk folders, for a message from <u>notifications@chronogolf.ca</u> and click "ACTIVATE YOUR ACCOUNT."
- 5) Set your password.
- 6) Your member account is now set up!

## Member Area Log in to continue Email Password Password Forgot password? Member of a club using Chronogolf? Read the instructions for Members This site is protected by reCAPTCHA and the Google Privacy Policy and Derivacy Policy and Derivacy Policy And Derivacy Policy And Derivacy Policy And